## Web申込み方法 ~予約・取寄せ~ 貸出中資料の予約・他キャンパス図書館資料の取寄せ

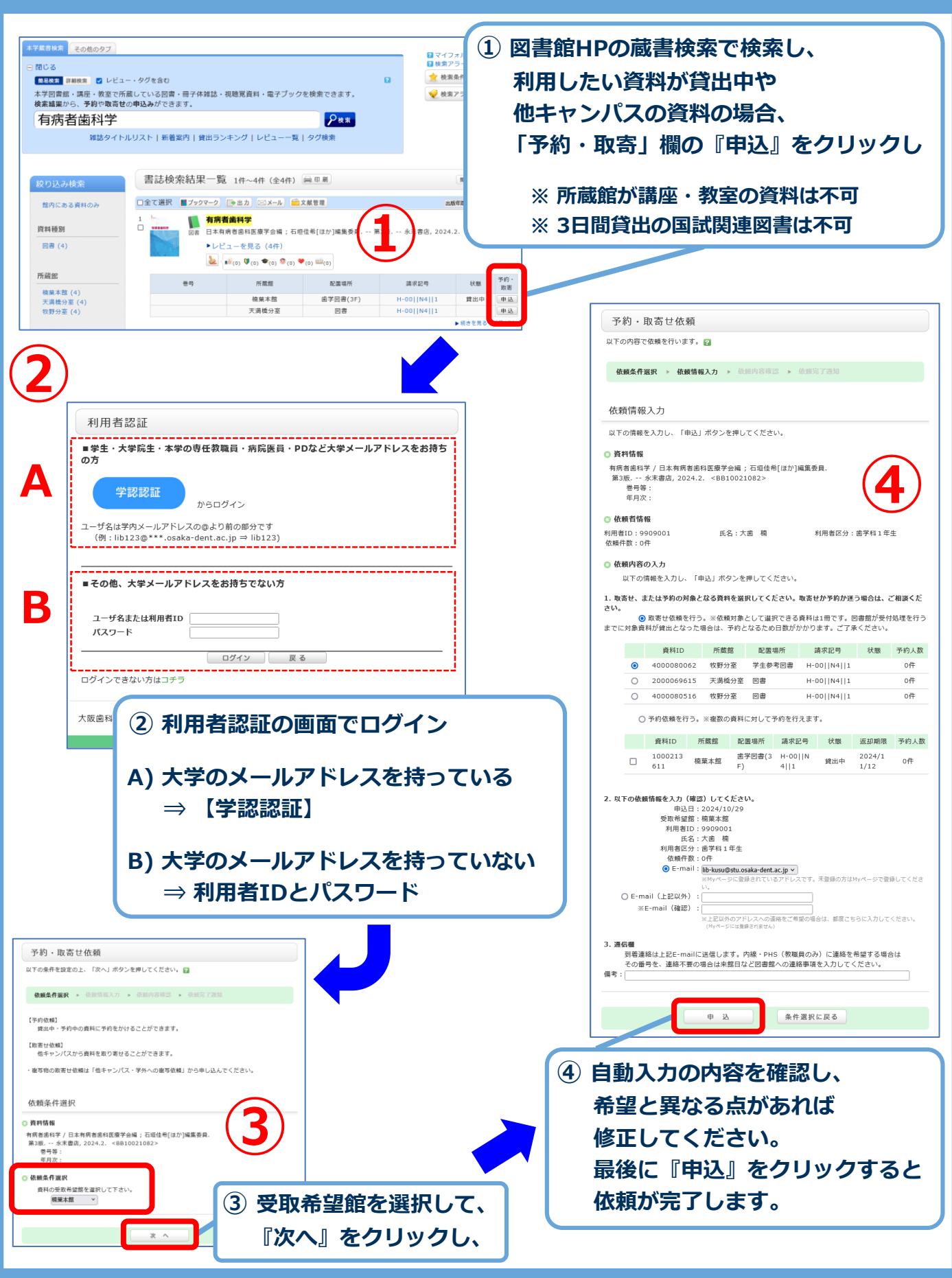

詳しくは、カウンターまでお問い合わせ下さい。

大阪歯科大学図書館(2024.11)